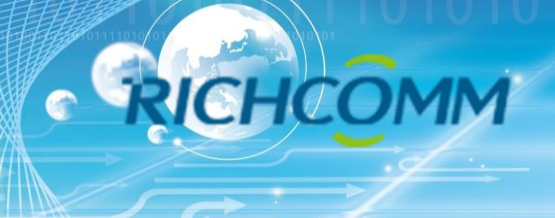

# NetmateLite

## **Basic Web-based SNMP Card for UPS**

Installation and Setting Instruction

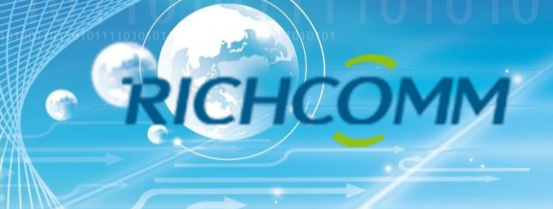

# Hello

## **Installation Requirement**

- > The monitored UPS with RS232 communication port or internal slot;
- > The computer(best administrators computer) with Ethernet port
- A complete network environment.

Note: Please read this user manual before installation.

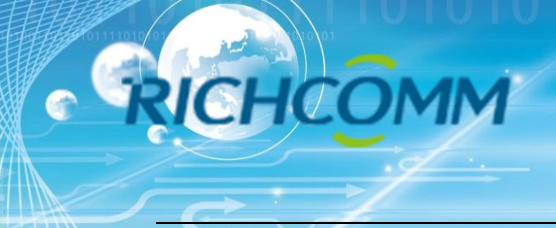

**1.** Ports Definition

### NetmateLite/NetmateLite Mini/NetmateLite SE Available

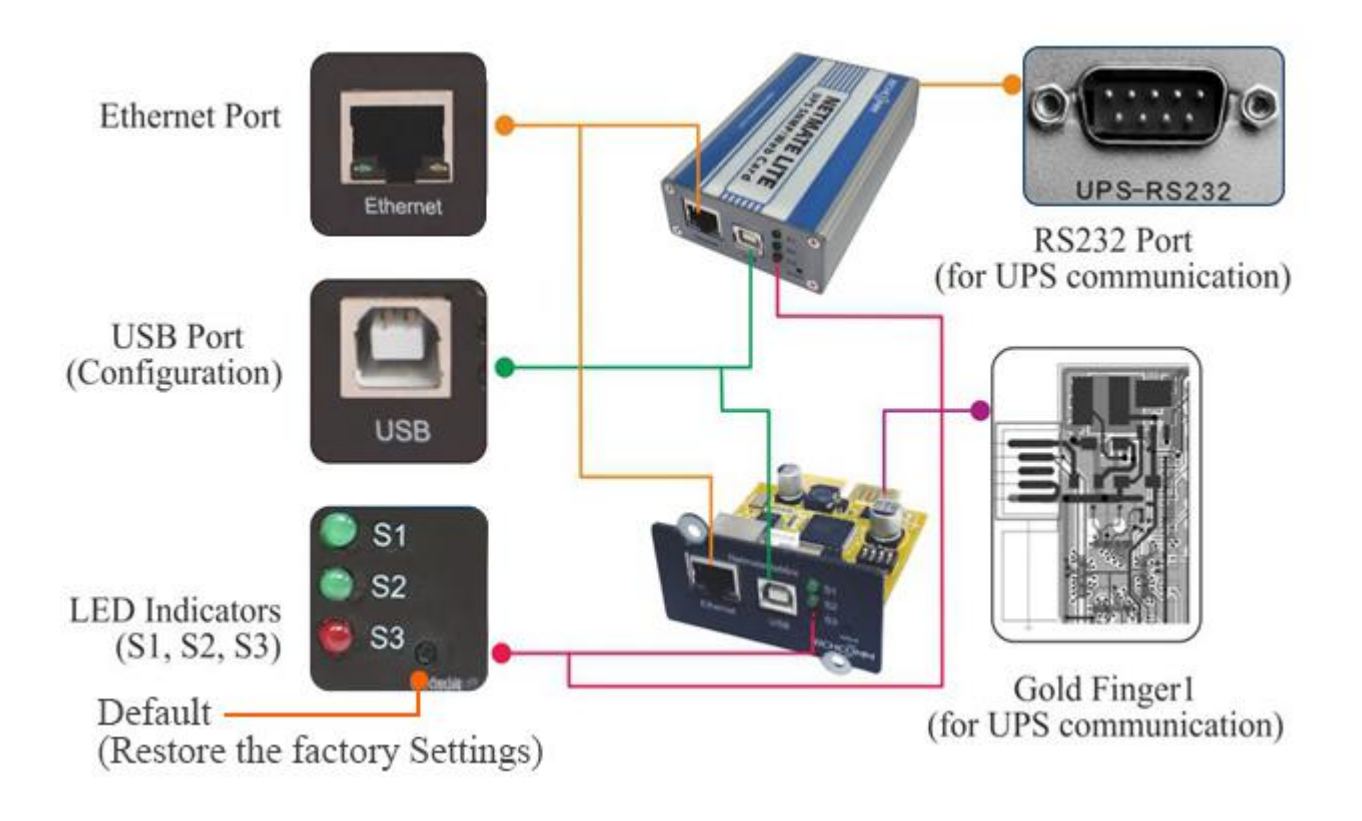

- ① Ethernet Port: UTP 10/100M RJ45 Ethernet port.
- ② USB Port: For initial configuration;
- ③ S1 (Green): Running indicator, flash is normal;
- ④ S2 (Green): SNMP running indicator, flash is normal, flash frequency is determined by SNMP inquire cycle;
- (5) S3 (Red): Device status indicator (red), continuous on shows connected well with UPS and have communication, flash shows device disconnected or communication failed;
  - (6) Default: Factory default switch;
  - ⑦ RS232 Port(External card): Connect with UPS;

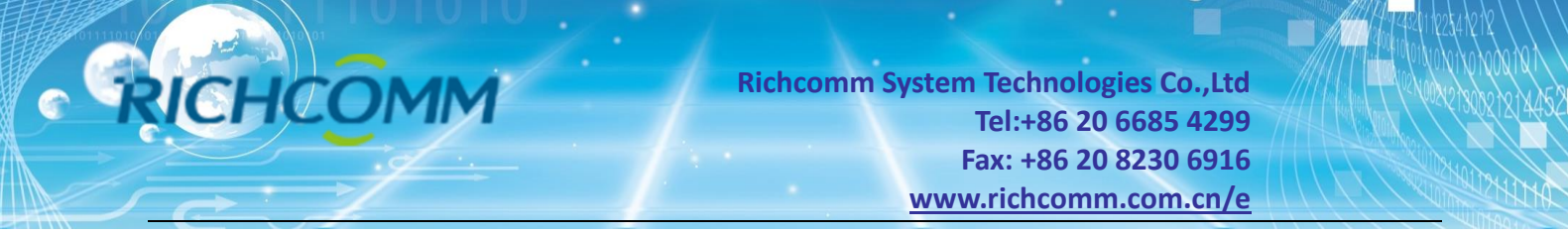

#### (8) Gold Finger: Insert in UPS internal slot;

#### NetmateLite Mini1/NetmateLite Mini2 Available

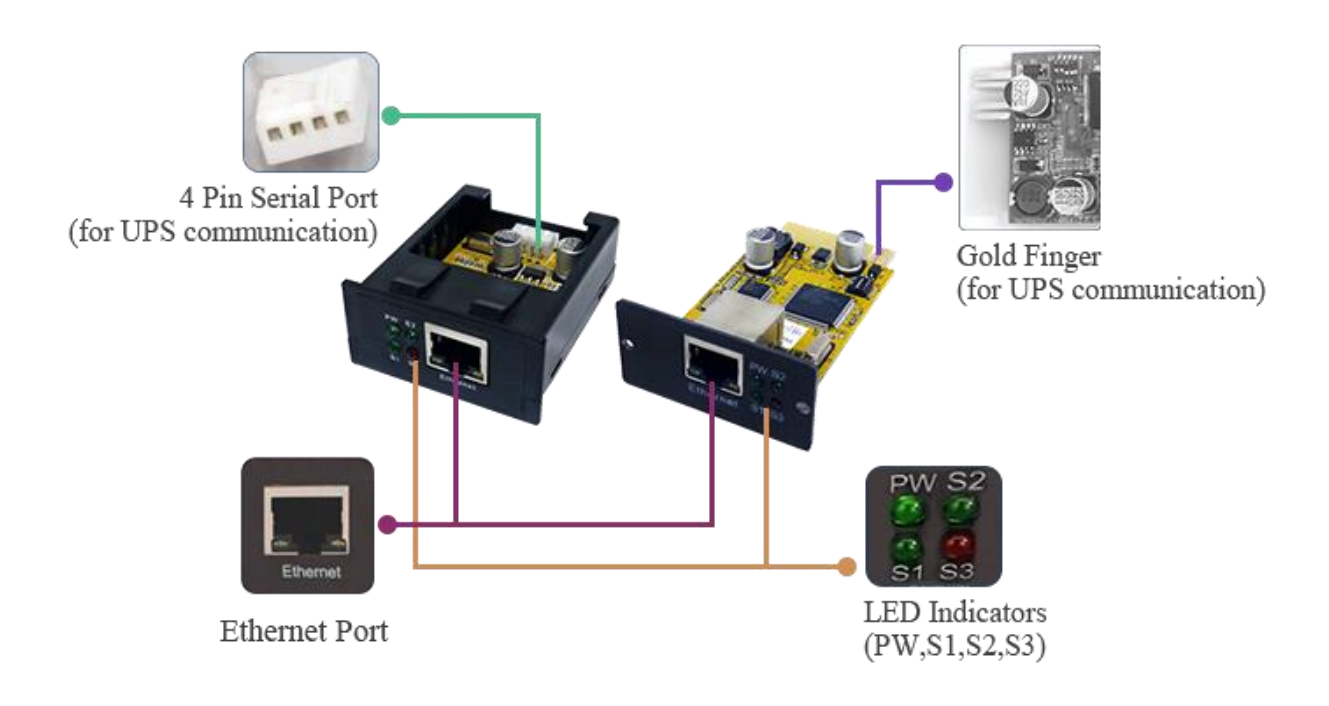

① Ethernet Port: UTP 10/100M RJ45 Ethernet port.

2 PW (Red): Power status indicator, often light shows device power is connected, no light means not connect power.

③ S1 (Green): Running indicator, slow flash normal;

④ S2 (Green): SNMP running indicator, flash normal, flash frequency is determined by

#### SNMP inquire cycle;

(5) S3 (Red): Device status indicator (red), continuous on shows connected well with UPS and have communication, flash shows device disconnected or communication failed;

- 6 4 Pin Serial Port: Connect with UPS;
- ⑦ Gold Finger: Insert in UPS internal slot;

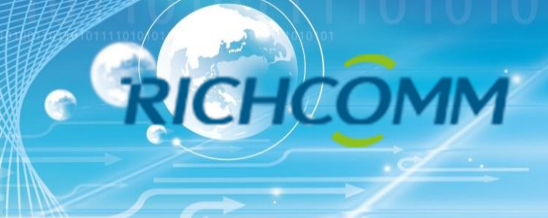

2. Installation

## 2.1 Network Dirgram

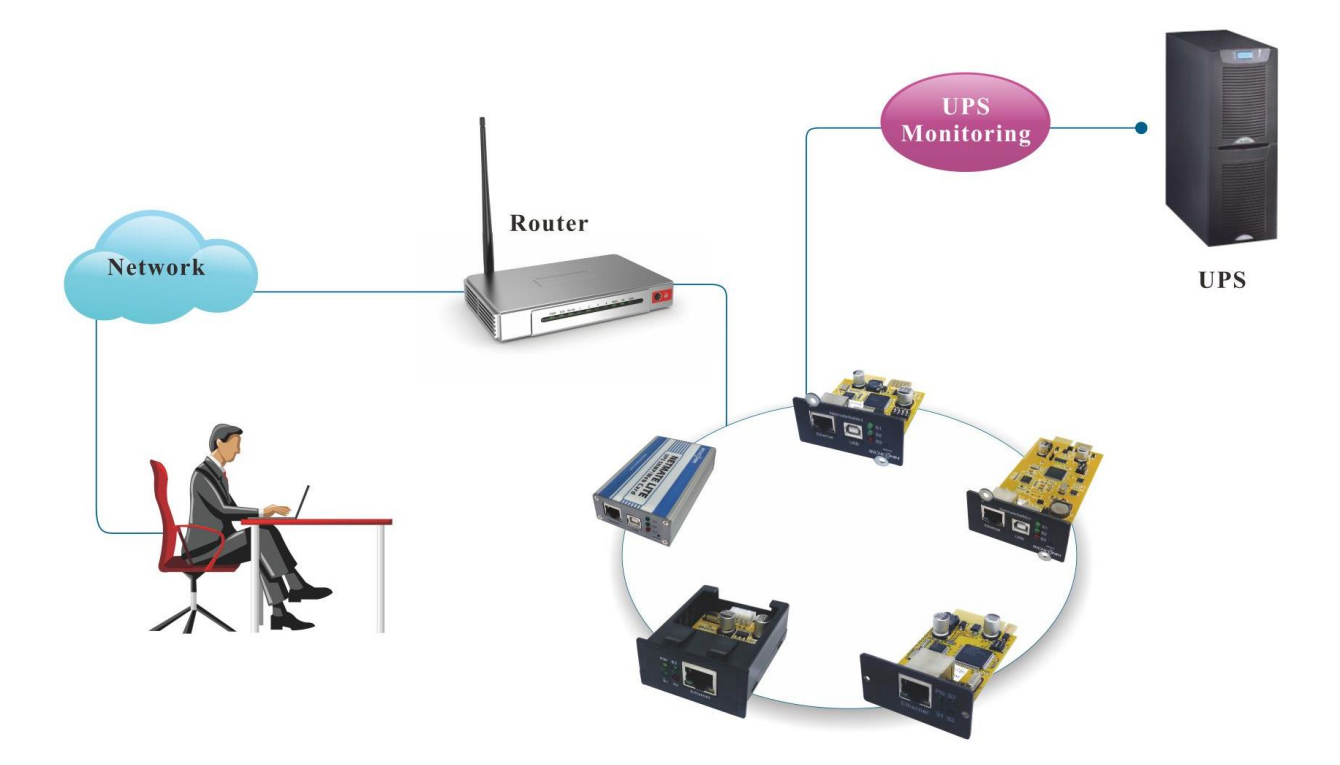

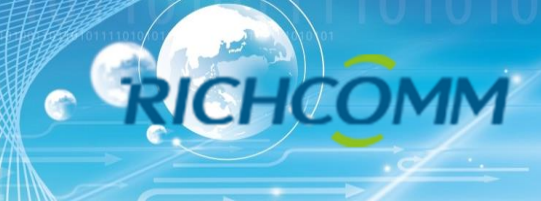

### 2.2 Hardware Installation

External SNMP Cards

Procedure:

- ① Use DB9 pin cable connect external card with UPS by RS232 port
- ② Use T568B network cable connect to network
- ③ Use power adapter connect to power supply(12V DC)

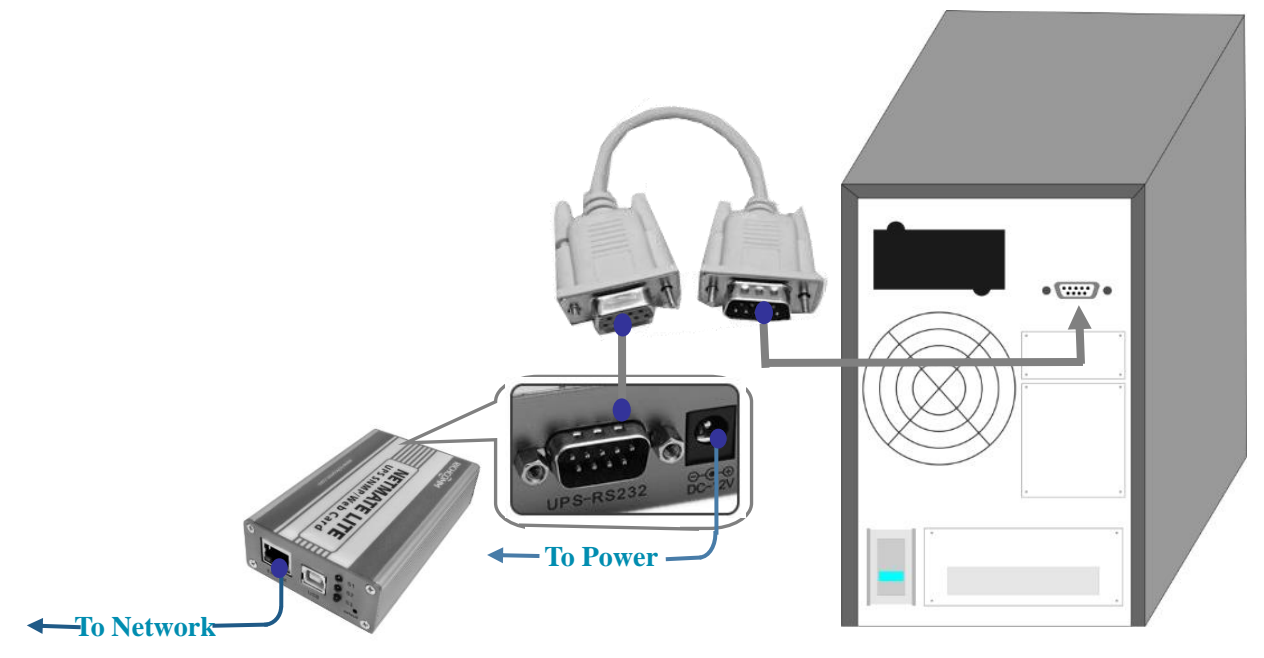

#### Internal SNMP Cards

Procedure:

- ① Insert internal SNMP card to solt
- 2 Use T568B network cable connect to network

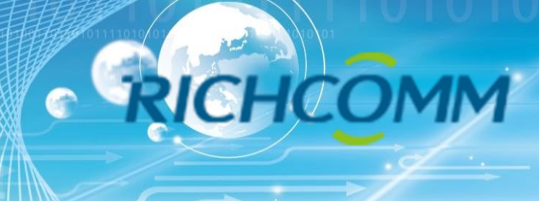

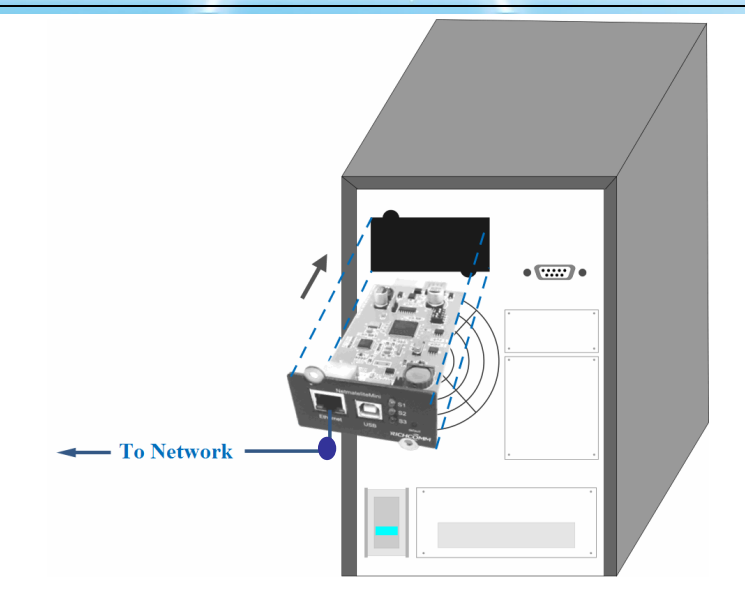

## 2.3 Set Network Segment

| nternet Protocol (TCP/IP) Properties 🛛 🛛 🛛 💽 🔀                                                                                                    |                                                                                                    |  |  |  |  |  |  |  |  |
|----------------------------------------------------------------------------------------------------|----------------------------------------------------------------------------------------------------|--|--|--|--|--|--|--|--|
| General                                                                                                    |                                                                                                    |  |  |  |  |  |  |  |  |
| You can get IP settings assigned automatically if your network supports this capability. Otherwise, you need to ask your network administrator for the appropriate IP settings. |                                                                                                    |  |  |  |  |  |  |  |  |
| Obtain an IP address automatically                                                                                                    | y in the second second s |  |  |  |  |  |  |  |  |
| Ose the following IP address: —                                                                                                    |                                                                                                    |  |  |  |  |  |  |  |  |
| IP address:                                                                                                    | 192.168.0.97                                                                                                    |  |  |  |  |  |  |  |  |
| Subnet mask:                                                                                                    | 255.255.255.0                                                                                                    |  |  |  |  |  |  |  |  |
| Default gateway:                                                                                                    | 192.168.0.1                                                                                                    |  |  |  |  |  |  |  |  |

For initial configuration, we should set a same network segment before login in web interface, the default IP address of SNMP cards are: 192.168.0.100, so network segment should be set like 192.168.0.XXX

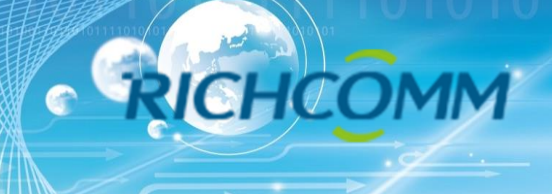

## 2.4 Command "ping"

Before we input input the user name and password, we can check the dault IP address whether available in your network by command "ping"

C:\WINDOWS\system32\cmd.exe Microsoft Windows XP [Uersion 5.1.2600] (C) Copyright 1985-2001 Microsoft Corp. C:\Documents and Settings\Administrator>ping 192.168.0.100 Pinging 192.168.0.100 with 32 bytes of data: Reply from 192.168.0.100: bytes=32 time<1ms TIL=255 Reply from 192.168.0.100: bytes=32 time(1ms TIL=255 Reply from 192.168.0.100: bytes=32 time(1ms TIL=255 Reply from 192.168.0.100: bytes=32 time(1ms TIL=255 Reply from 192.168.0.100: bytes=32 time(1ms TIL=255 Reply from 192.168.0.100: bytes=32 time(1ms TIL=255 Ping statistics for 192.168.0.100: Packets: Sent = 4, Received = 4, Lost = 0 (0% loss), Approximate round trip times in milli=seconds: Minimum = 0ms, Maximum = 5ms, Average = 1ms C:\Documents and Settings\Administrator>

**Ping Pass** 

C:\WINDOWS\system32\cmd.exe Microsoft Windows XP [Uersion 5.1.2600] (C) Copyright 1985-2001 Microsoft Corp. C:\Documents and Settings\Administrator>ping 192.168.0.100 Pinging 192.168.0.100 with 32 bytes of data: Request timed out. Request timed out. Request timed out. Request timed out. Ping statistics for 192.168.0.100: Packets: Sent = 4, Received = 0, Lost = 4 (100% loss), C:\Documents and Settings\Administrator>

Ping Fail

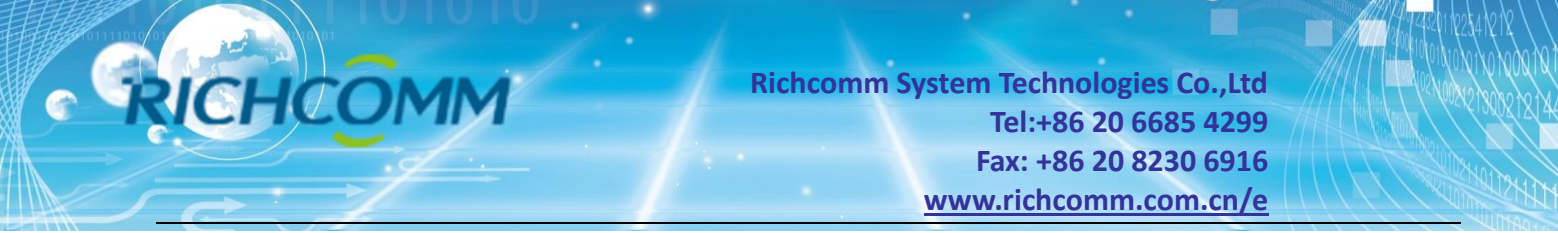

## 2.5Login Web Monitoring Interface

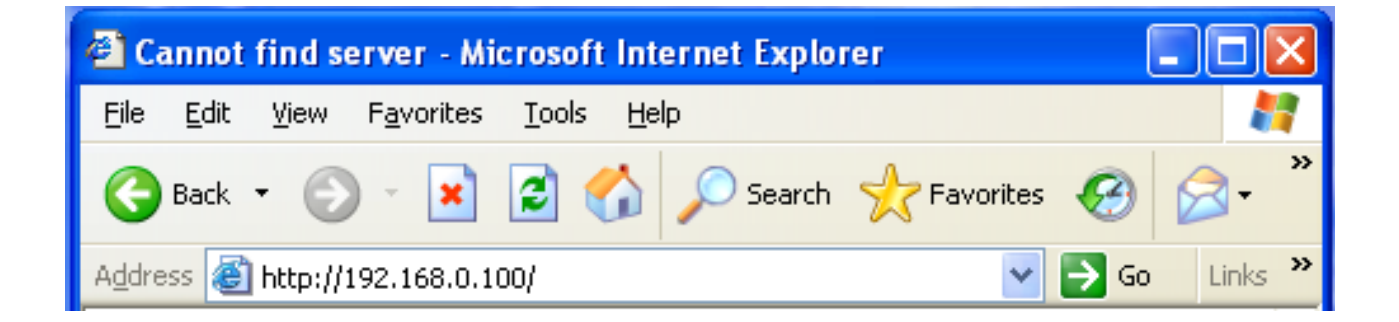

All above steps finished, open a web browser(suggest IE/firefox/chrome etc), input default IP address **192.168.0.100** and enter

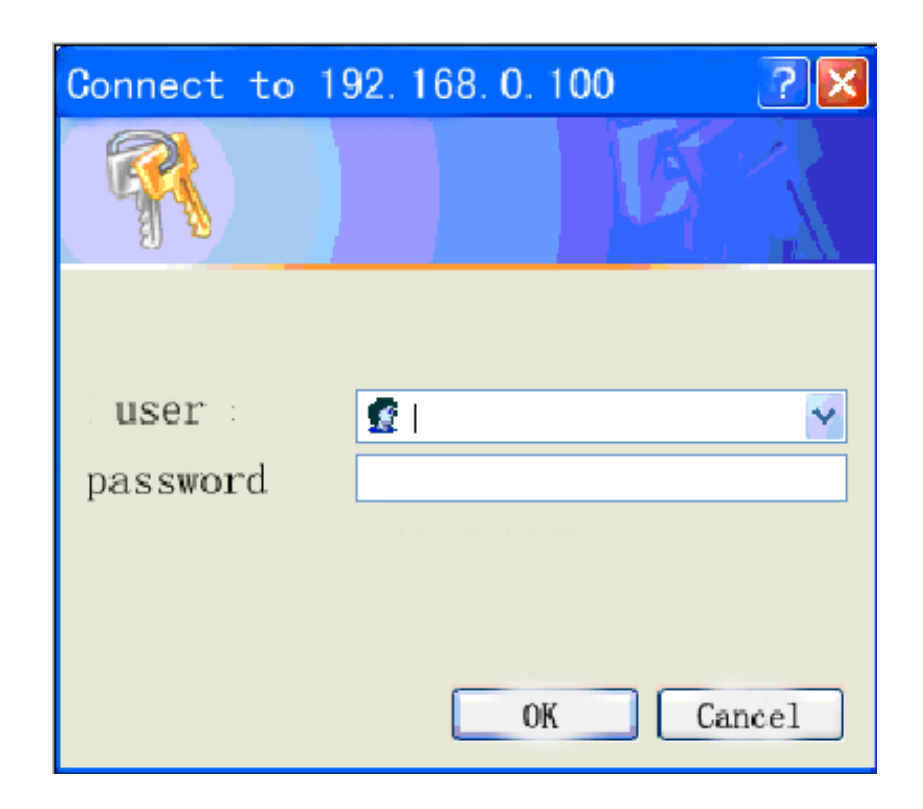

Input user name and password, default user name & Password are both "admin".

(Users can change the User name and Password by the post setting)

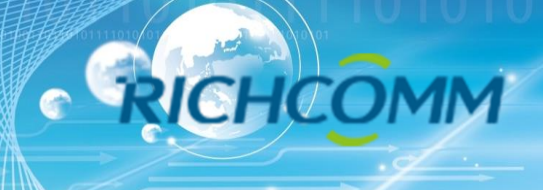

## 2.6Web Monitoring Interface

|                                          |   | NetmateLite         | e        |                                  |      |                |       | admin<br>Welcome | Authorization: Manage<br>Time: 2012-4-19 23:39:58 |
|------------------------------------------|---|---------------------|----------|----------------------------------|------|----------------|-------|------------------|---------------------------------------------------|
| UPS Information                          | ~ |                     |          |                                  |      |                |       |                  |                                                   |
| System Information<br>Device Information |   | Input Voltage:      | 223.2 V  |                                  | BYP  | ASS            | Outpu | it Voltage:      | 219.1 V                                           |
| Current Status<br>Remote Control         |   | Frequency:          | 49.9 Hz  |                                  |      |                | Max C | Output Voltage:  | 219.1 V                                           |
|                                          | · | Total Batt Voltage: | 2.21 V   | RECTI                            | FIER | INVERTER       | Min O | utput Voltage:   | 219.1 V                                           |
| 🔯 Parameter Settings                     | > | Battery Capacity:   | 90.0%    |                                  |      |                | Outpu | it Load:         | 53.0%                                             |
| 🖺 History Record                         | > | Temperature:        | 58.6 °C  |                                  |      |                |       |                  |                                                   |
|                                          |   | Current Runn        | ning Sta | <b>atus</b><br>Device Connection |      |                |       |                  |                                                   |
|                                          |   | AC Status           |          | AC Normal                        |      | Battery Status |       | Battery Vol      | tage Normal                                       |
|                                          |   | Running Status      |          | Invert                           |      | UPS Status     |       | UPS Norma        | l                                                 |
|                                          |   | UPS Type            |          | Online                           |      | Testing Status |       | Non-testin       | g                                                 |
|                                          |   | On-Off Status       |          | Normal Output                    |      | Beeper Status  |       | Off              |                                                   |
|                                          |   |                     |          |                                  |      |                |       |                  |                                                   |

After input the user name and password, the monitoring homepage will come out soon, and then we can check the UPS current status and do other software setting

## 3. Software Setting Introdution

### **3.1 UPS Information**

Sub-Menu:

- System Information
- Device Information
- Current Status
- Remote Control

#### 3.1.1 System Information

This page is to display UPS basic information and network information. The info shown here are provided by NetmateLite SNMP card itself and parameter settings

|                                  |   | 1M           | Richcon              | nm System Technolo<br>Tel:+86 2<br>Fax: +86 2<br><u>www.richcom</u> | ogies Co.,Ltd<br>0 6685 4299<br>0 8230 6916<br>m.com.cn/e              |              |
|----------------------------------|---|--------------|----------------------|---------------------------------------------------------------------|------------------------------------------------------------------------|--------------|
| System Information               | Ť | System Inf   | ormation             |                                                                     |                                                                        |              |
| Current Status<br>Remote Control |   | IP Address   | Subnet Mask          | Gateway                                                             | Product Serial Number                                                  |              |
| 🙀 Parameter Settings             | > | 172.16.88.25 | 255.255.255.0        | 172.16.88.1                                                         | 00:0E:00:00:B3:16                                                      |              |
| History Record                   | > | System Name  | System Administrator | System Installation Path                                            | Software Version                                                       | Hardware Ver |
|                                  |   |              |                      |                                                                     | 1.01-\$Rev: 725 \$-ISPR-592-<br>RCEXV:2-0-0-0-1-Sep 9 2014<br>16:46:54 | 1.00         |

#### A, IP Address

This part will automatically display when users finish the [Network Setting]

#### **B**, Subnet Mask

This part will automatically display when users finish the [Network Setting]

#### C, Gateway

This part will automatically display when users finish the [Network Setting]

#### D, System Name

This part will automatically display when users finish the [SNMP Setting]

#### E, System Administrator

This part will automatically display when users finish the [SNMP Setting]

#### F, System Installation Position

This part will automatically display when users finish the [SNMP Setting]

#### G, Other information will be provided by NetmateLite monitoring system

#### **3.1.2 Device Information**

This part is to display each part of device information (UPS basic information, Battery Information and Rated Information). The contents will change according to user setting and UPS real status. UPS Manufacturer/Model/Version are provided by the UPS automatically.

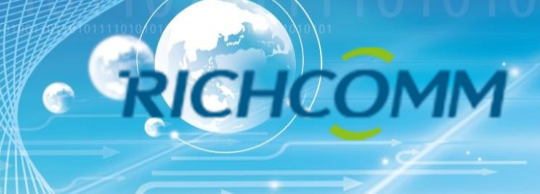

| UPS Information                          | ~ |                      |               |                       |  |  |  |  |  |  |
|------------------------------------------|---|----------------------|---------------|-----------------------|--|--|--|--|--|--|
| System Information<br>Device Information |   | Device Information   |               |                       |  |  |  |  |  |  |
| Current Status<br>Remote Control         |   | Manufacturer         | Model         | Version               |  |  |  |  |  |  |
| 🛱 Parameter Settings                     | > | richcomm             | UPS 5K-11A    | Version1.0            |  |  |  |  |  |  |
| W and a second                           |   |                      |               |                       |  |  |  |  |  |  |
| 🖺 History Record                         | > | Rated Output Voltage | Rated Current | Rated Battery Voltage |  |  |  |  |  |  |
|                                          |   | 220.0                | 100           | 02.55                 |  |  |  |  |  |  |
|                                          |   |                      |               |                       |  |  |  |  |  |  |
|                                          |   | Rated Frequency      | Baud Rate     | Battery Quantity      |  |  |  |  |  |  |
|                                          |   | 50.0                 | 2400          | 16                    |  |  |  |  |  |  |
|                                          |   |                      |               |                       |  |  |  |  |  |  |

#### **3.1.3 Current Status**

This part is to display the UPS current running status. We can clearly know about the UPS current running status, when an abnormal alert happens, figures will turn in red font.

|                                          |   | NetmateLit          | е       |                           |                |       | admin<br>Welcome | Authorization: Manage<br>Time: 2012-4-19 23:39:58 |
|------------------------------------------|---|---------------------|---------|---------------------------|----------------|-------|------------------|---------------------------------------------------|
| UPS Information                          | ~ |                     |         |                           |                |       |                  |                                                   |
| System Information<br>Device Information |   | Input Voltage:      | 223.2 V | BY                        | PASS           | Outpu | it Voltage:      | 219.1 V                                           |
| Current Status<br>Remote Control         |   | Frequency:          | 49.9 Hz |                           |                | Max O | output Voltage:  | 219.1 V                                           |
|                                          |   | Total Batt Voltage: | 2.21 V  | RECTIFIER                 | INVERTER       | Min O | utput Voltage:   | 219.1 V                                           |
| Parameter Settings                       | * | Battery Capacity:   | 90.0%   |                           |                | Outpu | it Load:         | 53.0 %                                            |
| History Record                           | > | Temperature:        | 58.6 ºC |                           |                |       |                  |                                                   |
|                                          |   | Current Runi        | ning St | atus<br>Device Connection |                |       |                  |                                                   |
|                                          |   | AC Status           |         | AC Normal                 | Battery Status |       | Battery Vo       | ltage Normal                                      |
|                                          |   | Running Status      |         | Invert                    | UPS Status     |       | UPS Norma        | al                                                |
|                                          |   | UPS Type            |         | Online                    | Testing Status |       | Non-testin       | g                                                 |
|                                          |   | On-Off Status       |         | Normal Output             | Beeper Status  |       | Off              |                                                   |

#### Single-phase UPS Montoring

#### **Basic Information**

The current figures like Input Voltage/Input Frequency/Battery Voltage/Battery Content/UPS Temperature/Output Voltage/Output Max Voltage/Output Min Voltage/ Current Load are display here.

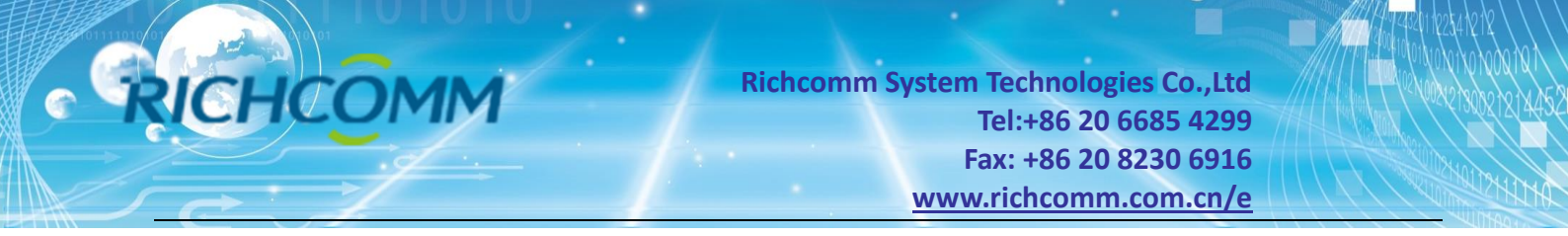

#### 3.1.4 Remote Control

This part is to set switch on/off control command for instant self-test, switch off, restart UPS and beeper.

| ₩ UPS Information<br>System Information<br>Device Information | ~ | UPS C | Cont | trol                                                              |
|---------------------------------------------------------------|---|-------|------|-------------------------------------------------------------------|
| Current Status<br>Remote Control                              |   | 0     | I    | UPS Self Test 10 Seconds                                          |
| 🔯 Parameter Settings                                          | > | 0     |      | UPS Self Test Till Battery Voltage Low Cancel UPS Self Test       |
| 🖹 History Record                                              | > | 0     | I    | After 10 Seconds Switch Off UPS                                   |
|                                                               |   | 0     | T    | After 10 Seconds Switch Off UPS, then after 1 Minutes Restart UPS |
|                                                               |   | 0     | T    | Wake Up UPS                                                       |
|                                                               |   | 0     | T    | Switch On Beeper                                                  |
|                                                               |   | 0     | I    | Switch Off Beeper                                                 |
|                                                               |   |       |      | OK                                                                |
|                                                               |   |       |      |                                                                   |

#### 3.2 Parameter Setting

#### Sub-Menu:

- System Setting
- Network Settings
- SNMP Settings
- E-mail Settings
- User Settings
- IP POWER Settings

#### 3.2.1 System Setting

#### **Basic Parameter Settings**

This part is to set UPS basic parameters and the communication protocol is default, Baud Rate/ Offline Times/Alarm Times/Inquiry/Battery Quantity/ Battery Type/System Date Time need to be set according to real UPS information (Please refer to the UPS user manual)

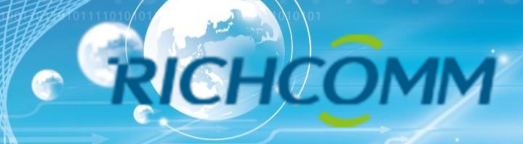

| UPS Information                                                        | > |                              |    |          |                     |
|------------------------------------------------------------------------|---|------------------------------|----|----------|---------------------|
| 🙀 Parameter Settings                                                   | ~ | System Settings              |    |          |                     |
| System Settings<br>Network Settings<br>SNMP Settings<br>Email Settings |   | Communication Protocol:      | I. | Standard | V.                  |
|                                                                        |   | Baud Rate:                   | I  | 2400     | Y.                  |
| User Settings                                                          |   | Offline Times:               | I  | 3        | *Only Enter Integer |
| n                                                                      |   | Alarm Query Times:           | I. | 3        |                     |
| E History Record                                                       | > | Inquiry Interval:            | L  | 1000     | ms                  |
|                                                                        |   | Battery Quantity:            | I. | 1        |                     |
|                                                                        |   | Battery Type:                | I. | 2 V      | •                   |
|                                                                        |   | Battery Capacity Limitation: | I. | 0        | 96                  |
|                                                                        |   | Temperature Limitation:      | L  | 0.0      | D.                  |
|                                                                        |   |                              |    |          | ОК                  |

#### **3.2.2Network Settings**

In this page, user can modify the IP address, subnet mask, gateway information, NTP server, time zone and work mode of NetmateLite according to the real network segment, but the IP address should not be conflicted with other device IP in a same network.

Also support system reboot.

| ■ UPS Information                   |                                                                       |
|-------------------------------------|-----------------------------------------------------------------------|
| 🙀 Parameter Settings                | Network Settings                                                      |
| System Settings<br>Network Settings | IP Address:   192.168.0.101                                           |
| SNMP Settings<br>Email Settings     | Subnet Mask:   255.255.0                                              |
| User Settings<br>IPPOWER Settings   | Gateway: 192.168.0.1                                                  |
|                                     | NTP Server:   192.168.0.8                                             |
| History Record                      | Primary DNS Server:   192.168.0.1                                     |
|                                     | Secondary DNS Server:   0.0.0.0                                       |
|                                     | Work Mode   automatic                                                 |
|                                     | System Time:   9/10/2014 15:27:11 MM/DD/YY H:M:S(12/31/2011 23:58:58) |
|                                     | Time Zone:   GMT +8:00                                                |
|                                     | OK System Reboot                                                      |

#### 3.2.3 SNMP Settings

This page is to set relevant settings, when NetmateLite is match with SNMP software, including Basic Setting, Authorization Settings and TRAP Settings.

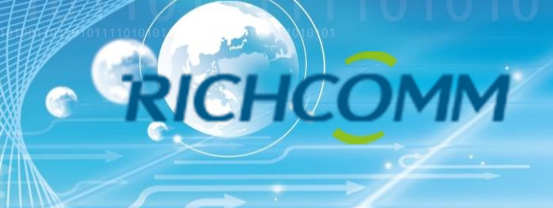

#### **Basic Setting**

| Basi | c Settings       |  |                 |             |    |                               |
|------|------------------|--|-----------------|-------------|----|-------------------------------|
|      | SNMP System Name |  | SNMP System Adr | ninistrator |    | SNMP System Installation Path |
|      |                  |  |                 |             | I  |                               |
|      |                  |  | ОК              | Canc        | el |                               |

#### A, System Name

Name the NetmateLite.

#### **B, SNMP System Administrator**

Set the snmp system administrator of the NetmateLite.

#### C, SNMP System Installation Position

Set NetmateLite installation location.

The basic setting is convenient for centralized monitoring and management when there are a lot of UPS. Users can fast and sinply inquire every UPS

| SNMP S | Settir | igs           |    |           |   |                    |
|--------|--------|---------------|----|-----------|---|--------------------|
| ID     |        | IP User       |    | Community |   | Permission         |
| 01     | I      | 192.168.0.102 |    | public    | Ι | Readable           |
| 02     |        | 0.0.0.0       |    | public    | I | Readable/Writeable |
| 03     |        | 0.0.0.0       |    | public    | I | No Permission      |
| 04     |        | 0.0.0.0       |    | public    | I | No Permission      |
| 05     |        | 0.0.0.0       |    | public    | I | No Permission      |
| 06     |        | 0.0.0.0       |    | public    | I | No Permission      |
|        |        |               | ОК | Cancel    |   |                    |
|        |        |               |    |           |   |                    |

#### **Trap Setting**

Receiver IP Address is used to receive traps sent by NetmateLite. Users can set 6 Trap receivers IP

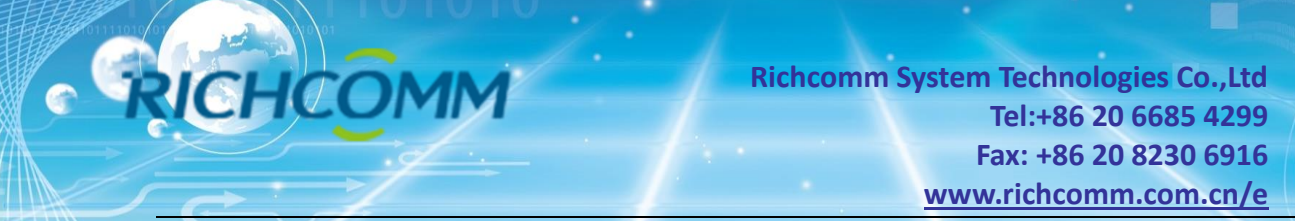

address at most. Support to choose whether receive the traps.

#### TRAP Settings

| ID | Receiver IP Address | Community | Receive |
|----|---------------------|-----------|---------|
| 01 | 0.0.0.0             | public    | None    |
| 02 | 0.0.0.0             | public    | None    |
| 03 | 0.0.0.0             | public    | None    |
| 04 | 0.0.0.0             | public    | None    |
| 05 | 0.0.0.0             | public    | None    |
| 06 | 0.0.0.0             | public    | None    |
|    | OK                  | Cancel    |         |

This part is to set SNMP users' IP address, community and relevant authorization. Users can set 6 SNMP user IP address, and can choose the authorization which includes No Authorization, Readable and Readable/Writeable.

#### 3.2.4 E-mail Setting

| Email Settings     |                                                                                                    |                                                                                                    |
|--------------------|----------------------------------------------------------------------------------------------------|----------------------------------------------------------------------------------------------------|
| SMTP Server:       | smtp.gmail.com                                                                                                    |                                                                                                    |
| Sender Email:      | flora@gmail.com                                                                                                    |                                                                                                    |
| User Name:         | fiora                                                                                                    |                                                                                                    |
| Password:          | 123456                                                                                                    |                                                                                                    |
| Port:              | 465                                                                                                    |                                                                                                    |
|                    | Receiver Settings Receiver Setti                                                                                                    | ngs                                                                                                    |
| Receiver Mailbox 1 | job2012cyy@163.com Receiver Mailbox 2                                                                                                    |                                                                                                    |
| Receiver Mailbox 3 | Receiver Mailbox 4                                                                                                    |                                                                                                    |
| Receiver Mailbox 5 | Receiver Mailbox 6                                                                                                    |                                                                                                    |
|                    |                                                                                                    |                                                                                                    |
|                    | TEST OK Cancel                                                                                                    |                                                                                                    |
| ><br>~             | <ul> <li>Email Settings</li> <li>SMTP Server:</li> <li>Sender Email:</li> <li>User Name:</li> <li>Password:</li> <li>Port:</li> <li>Receiver Mailbox 1</li> <li>Receiver Mailbox 3</li> <li>Receiver Mailbox 5</li> </ul> | SMTP Server:   SMTP Server: smtp.gmall.com   Sender Email: flora@gmail.com   User Name: flora   Password: 123456   Port: 465   Port: 465   Receiver Mailbox 1 job2012cyy@163.com   Receiver Mailbox 3 Receiver Mailbox 4   Receiver Mailbox 5 Receiver Mailbox 6   TEST OK |

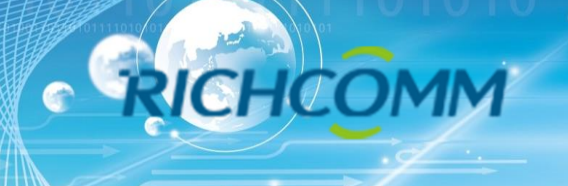

#### 3.2.5 User Setting

This page is to set the user information which is used to login NetmateLite via Web.

| UPS Information                                                                                             | > |        |           |        |           |            |                 |
|----------------------------------------------------------------------------------------------------|---|--------|-----------|--------|-----------|------------|-----------------|
| 🙀 Parameter Settings                                                                                        | ~ | User S | ettings   |        |           |            |                 |
| System Settings<br>Network Settings<br>SNMP Settings<br>Email Settings<br>User Settings<br>IPPOWER Settings |   | ID     | User Name | Permi  | ission Pa | assword Co | onfirm Password |
|                                                                                                    |   | 01     | admin     | Manage | ••••••    | ••••••     | •               |
|                                                                                                    |   | 02     | Lily      | Check  | Y         | ••••••     |                 |
| 🖺 History Record                                                                                            | > | 03     | Lucy      | Check  | •••••     | ••••••     |                 |
|                                                                                                    |   | 04     |           | Check  |           |            |                 |
|                                                                                                    |   | 05     |           | Check  |           |            |                 |
|                                                                                                    |   | 06     |           | Check  |           |            |                 |
|                                                                                                    |   |        |           | ОК     | Cancel    |            |                 |

#### **3.2.6 IP POWER Setting**

This part is to set the authorized address, all the authorized address can be remote centralized managed via RichComm IP Power software. Authorization item includes Control and Access.

| UPS Information Parameter Settings                                                                          | ><br>~ | IPPOWER Settings |   |               |    |            |  |
|----------------------------------------------------------------------------------------------------|--------|------------------|---|---------------|----|------------|--|
| System Settings<br>Network Settings<br>SNMP Settings<br>Email Settings<br>User Settings<br>IPPOWER Settings |        | User IP          |   | Subnet Mask   |    | Permission |  |
|                                                                                                    |        | 192.168.0.101    | I | 255.255.255.0 | I  | Control    |  |
|                                                                                                    |        | 192.168.0.103    | I | 255.255.255.0 | I  | Check      |  |
| History Record                                                                                              | >      | 0.0.0.0          | I | 0.0.0.0       |    | Check      |  |
|                                                                                                    |        | 0.0.0.0          | I | 0.0.0.0       | T  | Check 💌    |  |
|                                                                                                    |        | 0.0.0.0          | I | 0.0.0.0       | T  | Check 💌    |  |
|                                                                                                    |        |                  |   | OK Canc       | el |            |  |
|                                                                                                    | -      |                  |   | Cart          |    |            |  |

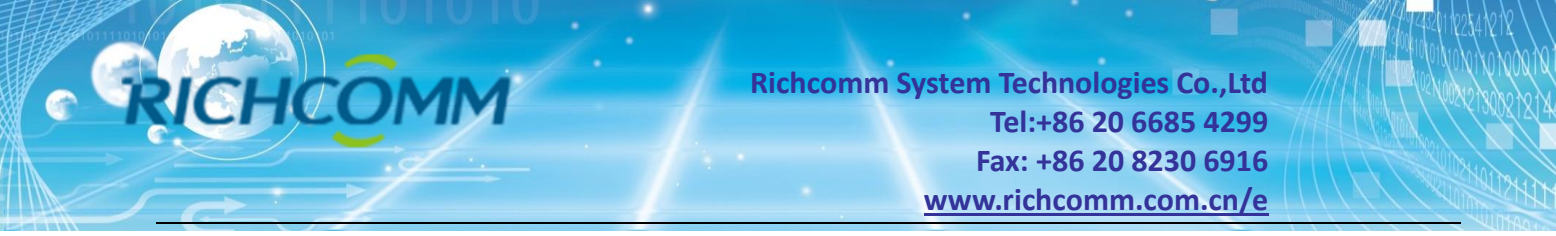

## **3.3 History Event**

This page is to display history events. Record includes the Date/Time/ Log Content.

|                      |   | NetmateLite          |          |                      | edmin<br>Welcome | Authorization: Manage<br>Time: 2012-4-19 23:37:56 |
|----------------------|---|----------------------|----------|----------------------|------------------|---------------------------------------------------|
| UPS Information      | > |                      |          |                      |                  |                                                   |
| 🔯 Parameter Settings | > | <b>History Event</b> |          |                      |                  |                                                   |
| 🖹 History Record     | ~ | Date                 | Time     | Log Content          |                  |                                                   |
| History Event        |   | 2012/04/19           | 23:36:16 | Device Connection    |                  |                                                   |
|                      |   | 2012/04/19           | 23:32:52 | Device Disconnection |                  |                                                   |
|                      |   | 2012/04/15           | 23:19:35 | Device Disconnection |                  |                                                   |
|                      |   | 2012/04/15           | 23:14:57 | Device Disconnection |                  |                                                   |
|                      |   | 2012/04/13           | 17:17:58 | Device Disconnection |                  |                                                   |
|                      |   | 2012/04/13           | 16:42:24 | Device Disconnection |                  |                                                   |
|                      |   |                      |          | First Page 1         | 2 3 4 Last Pag   | e go to P: 1                                      |

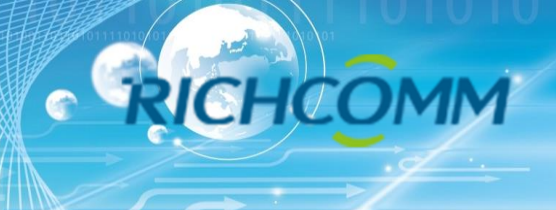

## Thank You For Use